## Ajouter une réservation de local

Deux locaux situés à la Tour des sciences de l'éducation, à l'Université Laval, peuvent être réservés par les membres du CRIRES. Voici comment ajouter une réservation de local :

- Dans le menu d'administration, placez votre curseur sur le bouton « Contenu », ensuite sur « Ajouter du contenu », puis cliquez sur « Réservation de local ». Il est aussi possible de parvenir à cette page en cliquant sur le bouton « + Réserver un local » qui se situe sous le calendrier dans la page d'accueil.
- Les champs à remplir sont expliqués dans le tableau suivant :

| Снамря           | Indications                                                                                                    |
|------------------|----------------------------------------------------------------------------------------------------|
| Titre            | Le titre sert à décrire l'objet de la rencontre ou le nom du groupe qui se<br>rencontre. Le titre s'affichera dans le calendrier des événements sur le<br>site. Ce champ est obligatoire.                                                                                                    |
| Local à réserver | Dans la liste déroulante, choisissez le local que vous souhaitez réserver.<br>Ce champ est obligatoire.                                                                                                    |
| Date             | <ul> <li>Les champs « Date » et « Heure » permettent d'indiquer la plage de la réservation. Pour entrer la date de début, cliquez d'abord sur le champ « Date » du haut. Vous pouvez ensuite sélectionner la date dans le calendrier ou la taper directement dans le champ selon le format AAAA-MM-JJ. Pour entrer l'heure de début, cliquez d'abord sur le champ « Heure » du haut. Sélectionnez ensuite l'heure dans la liste déroulante ou tapez-la directement dans le champ selon le format HH:MM. Entrez ensuite la date et l'heure de fin de la réservation dans les champs du bas. Si vous souhaitez rendre cette réservation récurrente, cochez l'option « Répéter ». Les options suivantes s'afficheront :</li> <li>L'option « Se répète » permet de choisir la récurrence à l'aide de la liste déroulante. Les choix suivants sont offerts : « Quotidien dans le contexte », « Hebdomadaire dans le contexte » et « Annuel dans le contexte » (« dans le contexte » réfère à la plage indiquée précédemment). Selon le choix effectué, des options supplémentaires s'affichent. Sélectionnez les paramètres désirés.</li> <li>L'option « Arrêter la répétition » permet de choisir d'arrêter la récurrence soit après un certain nombre d'occurrences (entrez le nombre d'occurrences dans le contexte : Date repeat » permet d'indiquer une date qui ne fera pas partie de la</li> </ul> |

|                              | <ul> <li>récurrence. Au besoin, cochez cette option, indiquez la date de l'exception sous le format AAAA-MM-JJ, puis cliquez sur le bouton « Enregistrer une exception ».</li> <li>L'option « Dates incluses dans le contexte : Date repeat » permet d'indiquer une date qui s'ajoutera à la récurrence et qui ne fait pas partie de la plage déterminée précédemment. Au besoin, cochez cette option, indiquez la date de l'ajout selon le format AAAA-MM-JJ et cliquez sur « Ajouter une addition ».</li> </ul> |
|------------------------------|----------------------------------------------------------------------------------------------------|
| Paramètres de<br>publication | Dans le bas de la page se trouve une série d'onglets qui permettent de modifier différents paramètres de publication de la réservation de local. Dans l'onglet « <b>Options de publication</b> », l'option « <b>Publié</b> » est sélectionnée par défaut, ce qui signifie que si vous la laissez cochée, la réservation de local sera publiée dès que vous cliquerez sur le bouton « Enregistrer » dans le bas de la page. Elle apparaîtra donc dans le calendrier des événements sur le site.                    |

• Pour confirmer l'ajout de la réservation de local, cliquez sur le bouton « **Enregistrer** » dans le bas de la page.